# DYMO®

## LabelManager® 360D

## Gebruikershandleiding

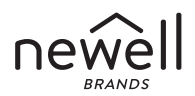

#### Copyright

© 2011-2019 Newell Rubbermaid Europe, LLC. Alle rechten voorbehouden. Niets in dit document mag in enige vorm of op enigerlei wijze worden verveelvoudigd of openbaar gemaakt noch worden vertaald in een andere taal zonder voorafgaande schriftelijke toestemming van Newell Rubbermaid Europe, LLC.

#### Handelsmerken

DYMO en LabelManager zijn gedeponeerde handelsmerken in de VS en andere landen. Alle andere handelsmerken zijn het eigendom van hun respectievelijke eigenaren.

## Inhoud

| Over uw nieuwe labelmaker                 | 6  |
|-------------------------------------------|----|
| Productregistratie                        | 6  |
| Hoe te beginnen                           | 6  |
| Stroomvoorziening                         | 6  |
| Plaatsen van de batterijen                | 6  |
| De batterijen opladen                     | 7  |
| De tapecassette plaatsen                  | 8  |
| De labelmaker voor het eerst gebruiken    | 9  |
| Uw labelmaker leren kennen                |    |
| Aan/Uit                                   |    |
| Het LCD-display                           |    |
| Format (Opmaak)                           |    |
| Insert (Invoegen)                         |    |
| Instellingen                              |    |
| CAPS-functie                              |    |
| Terugtoets                                |    |
| Wissen                                    |    |
| Navigatietoetsen                          |    |
| Annuleren                                 |    |
| Uw label opmaken                          | 14 |
| Lettertype                                |    |
| Lettergrootte                             |    |
| Letterstijl                               |    |
| Kader- en onderstrepingsstijlen toevoegen |    |
| Tekst spiegelen                           |    |

| Uitliinen van tekst                             |    |
|-------------------------------------------------|----|
| Labels met een vaste lengte maken               |    |
| Lahels met twee regels maken                    | 19 |
| Clin-art. symbolen en speciale tekens gebruiken |    |
| (lin-art toevoegen                              | 20 |
| Symbolen toevoegen                              |    |
| Symboletoetsen gebruiken                        | 21 |
| Internationale karakters toevoegen              |    |
| Afdrukonties                                    |    |
| Afdrukvoorbeeld van uw label                    |    |
| Meerdere labels afdrukken                       | 23 |
| Het geheugen van uw labelmaker gebruiken        | 23 |
| l abels onslaan                                 |    |
| Opgeslagen labels openen                        |    |
| Opgeslagen tekst invoegen                       |    |
| Uw labelmaker onderhouden                       |    |
| Problemen onlossen                              | 20 |
| Voilighoidemaatrogolon hattorii                 |    |
| venigieusinaatiegelen vatterij                  | 20 |
| Informatie over net milieu                      |    |

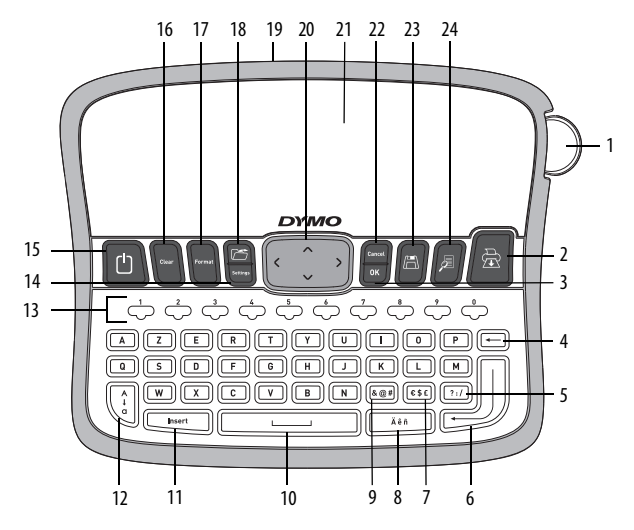

Figuur 1 DYMO® LabelManager 360D elektronische labelmaker

Snijknop 1 9 Symbolen - Interpunctie 17 Format (Opmaak) Afdrukken 10 Spatietoets 18 2 Openen 0K 3 11 Insert (Invoegen) 19 Stroomadapter 4 Terugtoets 12 Caps 20 Navigatie 5 Symbolen - Algemeen Cijfertoetsen LCD-display 13 21 Annuleren 6 Fnter 14 Instellingen 22 Symbolen - Valuta Aan/uit Opslaan 7 15 23

Wissen

16

8

Teken met accent

24 Afdrukvoorbeeld

## Over uw nieuwe labelmaker

Met de elektronische labelmaker DYMO<sup>®</sup> LabelManager 360D kunt u een scala aan zelfklevende labels van hoge kwaliteit creëren. U kunt diverse lettertypen en stijlen kiezen voor het afdrukken van uw labels. De labelmaker gebruikt DYMO D1-tapecassettes met breedtes van 6 mm (1/4"), 9 mm (3/8"), 12 mm (1/2") of 19 mm (3/4"). Deze tapecassettes zijn in veel verschillende kleuren verkrijgbaar.

Bezoek **www.dymo.com** voor meer informatie over verkoopadressen van labels en accessoires voor uw labelmaker.

#### Productregistratie

Surf naar www.dymo.com/register om uw labelmaker online te registreren.

## Hoe te beginnen

Volg de onderstaande instructies en print uw eerste label.

## Stroomvoorziening

De labelmaker werkt op herlaadbare lithium-ionbatterijen. De labelmaker wordt na twee minuten inactiviteit automatisch uitgeschakeld om energie te besparen.

#### Plaatsen van de batterijen

De bijgeleverde batterij is gedeeltelijk opgeladen. Het is niet nodig de batterij op te laden voordat u de labelmaker voor de eerste keer gebruikt.

#### Ga als volgt te werk om de batterij te plaatsen

- 1 Schuif het klepje van het batterijvak van de labelmaker open. Zie Figuur 2.
- 2 Plaats de batterijen in het batterijvak.

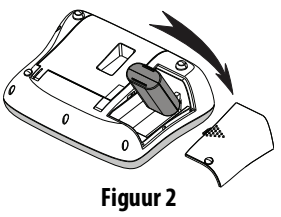

3 Plaats het deksel van het batterijcompartiment terug.

**OPMERKING** Verwijder de batterijen als u de labelmaker gedurende lange tijd niet gebruikt.

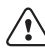

Vergeet niet de veiligheidsmaatregelen over de Li-ionbatterijen te lezen op pagina 28.

#### De batterijen opladen

Bij uw labelmaker is een stroomadapter geleverd om de batterijen op te laden.

**OPMERKING** Deze stroomadapter mag uitsluitend worden gebruikt voor het opladen van batterijen en is niet bedoeld om de labelmaker van stroom te voorzien.

Gebruik uitsluitend de stroomadapter die in deze gebruikershandleiding is vermeld: Adaptermodel DSA-6PFG-12 Fc 120050 (Opmerking: "c"kan EU, UP, UK, US, UJ, JP, CH, IN, AU, KA, KR, AN, AR, BZ, SA, AF of CA zijn) van Dee Van Enterprise Co., Ltd.

#### Ga als volgt te werk om de batterijen op te laden

- 1 Sluit de stroomadapter aan op de stroomaansluiting bovenop de labelmaker.
- 2 Sluit het andere uiteinde van de adapter aan op een stopcontact.

## De tapecassette plaatsen

Bij de labelmaker wordt één tapecassette geleverd. Surf naar **www.dymo.com** voor meer informatie over het aanschaffen van extra tapecassette.

Waarschuwing: Het snijmes is bijzonder scherp. Houd tijdens het vervangen van de labelcassette uw vingers en andere lichaamsdelen uit de buurt van het snijmes en druk niet op de snijknop.

#### Om de tapecassette te plaatsen

- 1 Om het tapecassettecompartiment te openen, tilt u het deksel van het compartiment op. Zie Figuur 3.
- 2 Voordat u de labelmaker voor de eerste keer gebruikt, moet u het kartonnen beschermingsstuk uit de label-uitvoersleuf verwijderen. Zie Figuur 4.
- 3 Plaats de cassette met de label omhoog en met de tape tussen de labelgeleiders.
- 4 Druk stevig tot de cassette op haar plaats klikt. Zie Figuur 5.
- 5 Sluit het deksel van de tapecassette.

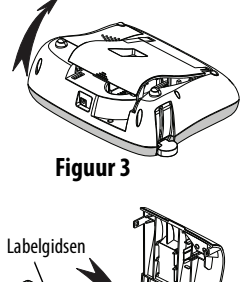

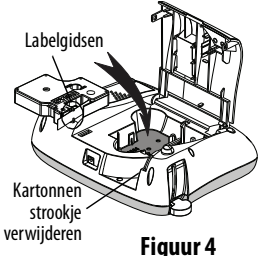

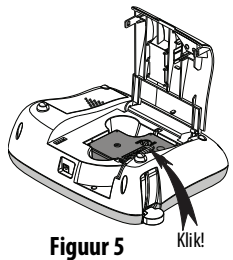

## De labelmaker voor het eerst gebruiken

Als u de labelmaker voor de eerste keer inschakelt, wordt u gevraagd om de taal, de maateenheden en de labelbreedte te kiezen. De instellingen blijven bewaard totdat u deze wijzigt.

U wijzigt deze instellingen met de toets

## De labelmaker instellen

- Druk op U <sup>(1)</sup> ∫ om de labelmaker in te schakelen. 1
- Selecteer de taal en druk op  $[\square K]$ . 2
- 3
- 4 Selecteer de breedte van de huidige tapecassette die in de labelmaker is geplaatst en druk op

U bent nu klaar om uw eerste label af te drukken.

## Een label afdrukken

- Voer de tekst in om een eenvoudig label te maken. 1
- Druk op 🛛 🗟 2
- Selecteer het aantal kopieën. 3
- Druk op 🖾 of 🖉 🖻 om af te drukken. 4
- Druk op de snijknop om de label af te snijden. 5

**Gefeliciteerd!** U hebt uw eerste label afgedrukt. Lees verder om meer te weten te komen over de beschikbare opties voor het maken van labels.

## Uw labelmaker leren kennen

Maak uzelf vertrouwd met de locatie van elke functie en de functietoetsen op uw labelmaker. Zie figuur 1. In de volgende gedeelten worden de verschillende kenmerken in detail beschreven.

## Aan/Uit

Met de knop to schakelt u de stroom aan of uit. Na twee minuten inactiviteit wordt de labelmaker automatisch uitgeschakeld. Wanneer de printer automatisch wordt uitgeschakeld, wordt het laatste label in het geheugen opgeslagen en weergegeven zodra de labelmaker weer wordt ingeschakeld. Ook de eerder gekozen stijlinstellingen worden hersteld.

Wanneer de printer handmatig wordt uitgeschakeld, worden de labeltekst en de stijlinstellingen NIET in het geheugen opgeslagen en wordt er een blanco label weergegeven zodra de labelmaker weer wordt ingeschakeld.

Als het huidige label nog niet is opgeslagen, wordt u gevraagd het label op te slaan voordat u de labelmaker uitschakelt.

## Het LCD-display

Op het display is ruimte voor twee regels tekst. Het aantal tekens dat op elke regel wordt weergegeven is afhankelijk van de spatiëring.

Dankzij het exclusieve grafische display van DYMO wordt elke opmaak die u toevoegt onmiddellijk zichtbaar.

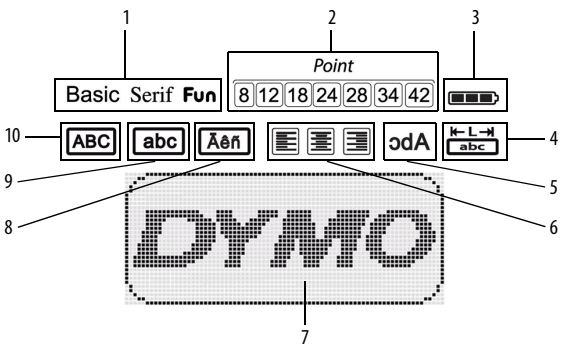

Aan de kenmerkindicatoren bovenaan het display kunt u zien welke kenmerken geselecteerd zijn.

- 1 Lettertype
- 2 Lettergrootte
- 3 Batterij
- 4 Vaste lengte
- 5 Spiegelschrift

- 6 Tekstuitlijning
- 7 Bewerkingsgebied
- 8 Teken met accent
- 9 Kleine letters
- 10 Hoofdletters

## Format (Opmaak)

Met de toets effective geeft u de submenu's Lettertype, Lettergrootte, Stijl, Kaders en Onderstrepen, Uitlijnen en Spiegel weer. Deze opmaakkenmerken worden verderop in deze handleiding beschreven.

## Insert (Invoegen)

Met de toets linsert kunt u symbolen, clip-art of opgeslagen tekst op een label invoegen. Deze kenmerken worden verderop in deze Handleiding beschreven.

## Instellingen

Met de toets weer. Labelbreedte en Gegevens weer.

## **CAPS-functie**

Met de toets de toets de hoofdletterfunctie aan en uit. Wanneer de hoofdlettermodus is ingeschakeld, wordt de hoofdletterindicator op het display weergegeven en zijn alle letters die u invoert hoofdletters. De standaardinstelling is hoofdlettermodus uit. Wanneer de hoofdlettermodus uitstaat, zijn alle letters die u invoert kleine letters.

## Terugtoets

Met de toets 🗲

verwijdert u het teken links van de cursor.

## Wissen

Met toets  $(C^{ear})$  kunt u kiezen of u alle labeltekst of alleen de tekstopmaak wilt wissen, of beide.

#### Navigatietoetsen

U kunt uw label bekijken en bewerken met de linker en rechter navigatietoetsen. U kunt ook met de navigatietoetsen Omhoog en Omlaag door de menuopties navigeren en vervolgens op uw drukken om een keuze te maken.

### Annuleren

Met de fore l'even l'even verlaten, zonder een selectie te maken, of een handeling annuleren.

## Uw label opmaken

U kunt uit een aantal opmaakopties kiezen om de weergave van uw labels te verbeteren.

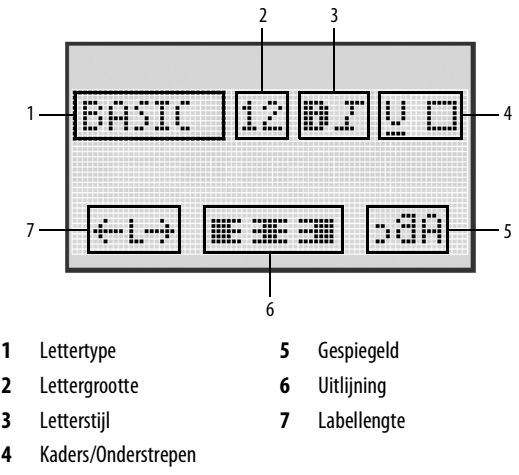

#### Ga als volgt te werk om de opmaak aan te passen

- 1 Druk op
- 2 Gebruik de navigatietoetsen om de opmaakoptie te selecteren die u wilt wijzigen en druk op .

## Lettertype

Er zijn drie lettertypes beschikbaar voor uw labels

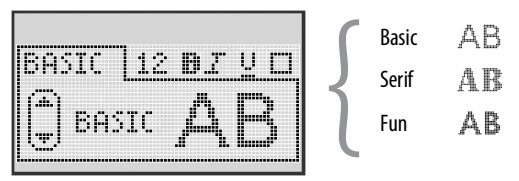

• Gebruik de navigatietoetsen (omhoog en omlaag) om het lettertype te selecteren.

#### Lettergrootte

Er zijn zeven lettergroottes beschikbaar voor uw labels:

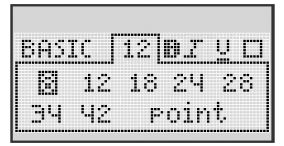

De beschikbare lettergroottes hangen af van de labelbreedte die u hebt geselecteerd. De lettergrootte geldt voor alle tekens op een label.

| Labelbreedte | Beschikbare lettergrootte       |
|--------------|---------------------------------|
| 6 mm (1/4")  | 8 punts                         |
| 9 mm (3/8″)  | 8, 12, 18 punts                 |
| 12 mm (1/2") | 8, 12, 18, 24, 28 punts         |
| 19 mm (3/4") | 8, 12, 18, 24, 28, 34, 42 punts |

 Gebruik de navigatietoetsen (omhoog en omlaag) om de lettergrootte te selecteren.

## Letterstijl

U kunt zes verschillende letterstijlen kiezen:

| BASTC    | 28 <b>B</b> 7 UN |
|----------|------------------|
|          |                  |
| [*][2003 | MEEL             |
| 1        | •                |

| Normaal    | AaBb |
|------------|------|
| Vet        | AaBb |
| Cursief    | AaBb |
| Uitgelijnd | AaBb |
| Schaduw    | AaBb |
| Verticaal  | ⊲രമാ |

 Gebruik de navigatietoetsen (omhoog en omlaag) om de letterstijl te selecteren.

#### Kader- en onderstrepingsstijlen toevoegen

U kunt een tekst markeren door een kader- of onderstrepingsstijl te kiezen.

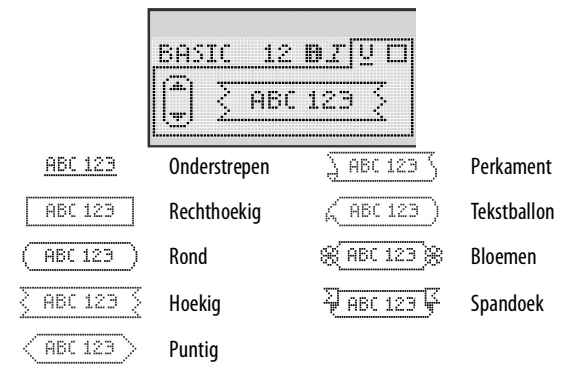

• Gebruik de navigatietoetsen (omhoog en omlaag) om de kaderstijl of manier van onderstrepen te selecteren.

U kunt de tekst op een label onderstrepen of van een kader voorzien, maar niet beide tegelijkertijd. Wanneer u kaders gebruikt op labels met twee tekstregels, worden beide regels in hetzelfde kader geplaatst. Wanneer u onderstrepen op labels gebruikt, worden beide regels onderstreept.

## Tekst spiegelen

Met de spiegelopmaak kunt u tekst gespiegeld afdrukken. Daarbij wordt de tekst van rechts naar links weergegeven.

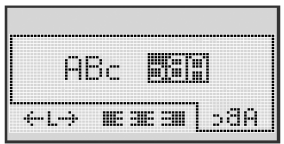

 Gebruik de navigatietoetsen (links en rechts) om de spiegelopmaak te selecteren.

## Vitlijnen van tekst

U kunt de tekst die u wilt afdrukken links of rechts op de label uitlijnen. De standaardinstelling voor Uitlijnen is Centreren.

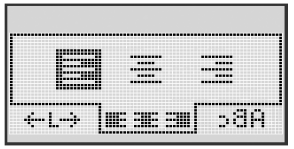

 Gebruik de navigatietoetsen (links en rechts) om de tekstuitlijning te selecteren.

## Labels met een vaste lengte maken

Normaal gesproken wordt de lengte van de label bepaald door de lengte van de ingevoerde tekst. U kunt de lengte van de label echter ook instellen voor een specifieke toepassing.

Als u een vaste labellengte kiest, wordt de grootte van de labeltekst automatisch aan de label aangepast. Als de tekst niet aan de vaste labellengte kan worden aangepast, verschijnt er een bericht waarin de minimumlabellengte voor de tekst wordt aangegeven. Een label met een vaste lengte mag maximaal 400 mm (15") lang zijn.

#### Ga als volgt te werk om een vaste labellengte in te stellen

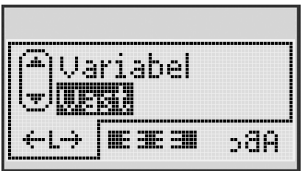

1 Gebruik de navigatietoetsen (omhoog en omlaag) om de optie Vast te selecteren.

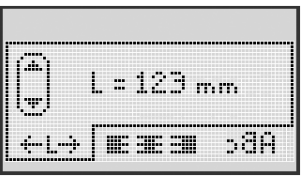

2 Gebruik de navigatietoetsen (omhoog en omlaag) om de labellengte te selecteren of gebruik de nummertoetsen om de labellengte in te voeren.

## Labels met twee regels maken

U kunt maximaal twee regels op een label afdrukken. Op labels van 6 mm (1/4") kan uitsluitend 1 regel worden afgedrukt.

#### Ga als volgt te werk om een label met twee regels te maken

- 1 Typ de tekst voor de eerste regel en druk op 🗍.
- 2 Typ de tekst voor de tweede regel.
- 3 Druk op 🖾 om af te drukken.

## Clip-art, symbolen en speciale tekens gebruiken

U kunt clip-art, symbolen, interpunctie en andere speciale tekens aan uw labels toevoegen.

### Clip-art toevoegen

De labelmaker ondersteunt de volgende clip-art symbolen.

| 1         | $\mathbf{\Lambda}$ | ←                 | →            |     | <b></b>  | A | <b>1</b> | Same. | ۲  |
|-----------|--------------------|-------------------|--------------|-----|----------|---|----------|-------|----|
| Û         | Û                  | N                 | ≌            |     |          | đ |          |       | ÷  |
| ل         | L,                 | $\leftrightarrow$ | $\checkmark$ | ×   | A        | à | A        | A     |    |
| Ŧ         | 6                  | Þ                 | Ţ            | ø   | à        |   | Ð        | Ċ     |    |
| ©         | ®                  | тм                | CE           |     | Ĩ        | R | ŝ        | Ţ     | 11 |
| A         | Ċ.                 | $\times$          |              |     | <b>.</b> | * | Ű        |       | ۲  |
| $\odot$   | $\otimes$          |                   | ŧ            | #   | Ť        | Ŷ |          | ••    |    |
|           | Ť                  | 0                 | õ            | X   | 4        | 8 | ٢        |       | 0  |
| +         | 0                  | থা                | \$           | ®X. | $\Delta$ |   | 6        | 8     | I  |
| $\square$ |                    | Ĥ                 | ĵ            |     | *        | ٠ | *        | •     | •  |

#### Ga als volgt te werk om clip-art in te voegen

- 1 Druk op unsert, selecteer **Clip Art** en druk op .
- 2 Gebruik de navigatietoetsen (omhoog en omlaag of rechts en links) om de gewenste clip-art te selecteren.
- 3 Wanneer u de clip-art hebt gevonden, drukt u op om de clip-art aan uw label toe te voegen.

## Symbolen toevoegen

De labelmaker ondersteunt de volgende uitgebreide symbolenreeks.

| ?   | !   | _   | -   | :            | ] | 5 | 6 | 7 | 8  | 9 |
|-----|-----|-----|-----|--------------|---|---|---|---|----|---|
|     |     | 5   |     | 5            | 1 | 0 | 1 | 2 | 3  | 4 |
| ,   | i   | ć   | /   | ١            | 1 | 5 | 6 | 7 | 8  | 9 |
| &   | @   | #   | %   | ‰            |   | α | β | Y | δ  | з |
| 1   | (   | )   | {   | }            |   | ζ | η | θ | I. | к |
| [   | ]   | •   | •   | *            |   | λ | μ | v | ξ  | 0 |
| +   | -   | х   | ÷   | $\checkmark$ |   | π | ρ | σ | т  | U |
| ^   | ~   | *   | =   | ¥            |   | φ | х | Ψ | ω  |   |
| ±   | <   | >   | ≤   | ≥            |   | A | В | Г | Δ  | E |
| €   | £   | \$  | ¢   | ¥            |   | Z | н | Θ | I  | к |
| 1⁄3 | 2/3 | 1⁄8 | 5⁄8 | 7⁄8          |   | Λ | М | N | Ξ  | 0 |
| 1⁄4 | 1/2 | 3⁄4 | 3⁄8 | §            |   | П | Р | Σ | Т  | Y |
| 0   | 1   | 2   | 3   | 4            |   | Φ | х | Ψ | Ω  |   |

#### Ga als volgt te werk om een symbool toe te voegen

- 1 Druk op unsert, selecteer **Symbolen** en druk op .
- **2** Gebruik de navigatietoetsen (omhoog en omlaag of rechts en links) om het gewenste symbool te selecteren.
- 3 Wanneer u het symbool gevonden heeft, drukt u op om het symbool aan uw label toe te voegen.

## Symbooltoetsen gebruiken

U kunt snel symbolen toevoegen met de sneltoetsen voor algemene symbolen, interpunctie en valuta's.

#### Ga als volgt te werk om snel symbolen toe te voegen

- 1 Druk op één van de volgende toetsen:
  - om een leesteken toe te voegen. ?:/
  - om een algemeen symbool toe te voegen. & @ # •
  - €\$€ om een valutasymbool toe te voegen.
- Selecteer het gewenste symbool en druk op  $\square$ . 2

## Internationale karakters toevoegen

De labelmaker ondersteunt de uitgebreide Latijnse karakterset.

Nadat u op de Accent-toets hebt gedrukt, kunt u door op een bepaalde letter te drukken door de beschikbare variaties van die letter bladeren.

Bijvoorbeeld, als Frans de gekozen taal is en u herhaaldelijk op de letter a drukt, ziet u **a** à â æ en alle andere beschikbare variaties. De tekenvariaties en de volgorde waarin de variaties verschijnen, zijn afhankelijk van de taal die u heeft gekozen.

#### Ga als volgt te werk om tekens met accenten toe te voegen

Druk op Aen 1

De indicator voor tekens met accenten wordt op het display weergegeven.

Druk op een alfabetisch teken. 2

De varianten met accenten worden weergegeven.

Gebruik de navigatietoetsen (links en rechts) om het gewenste teken te 3 selecteren en druk op .

## Afdrukopties

U kunt uw label voor het afdrukken bekijken en meerdere labels afdrukken.

## Afdrukvoorbeeld van uw label

U kunt de tekst of opmaak van uw label bekijken voordat u het label afdrukt.

## Ga als volgt te werk om een afdrukvoorbeeld van uw label te bekijken

Druk op

De labellengte wordt weergegeven. Indien van toepassing scrolt de tekst van het label over het display.

## Meerdere labels afdrukken

Elke keer dat u een label afdrukt, wordt u om het aantal kopieën gevraagd. U kunt per keer maximaal tien kopieën afdrukken.

#### Ga als volgt te werk om meerdere labels af te drukken

- 1 Druk op 🖻
- 2 Selecteer het aantal kopieën dat u wilt afdrukken en druk op 🔍.

Na het afdrukken, wordt het aantal kopieën weer teruggezet op het standaardaantal van 1.

## Het geheugen van uw labelmaker gebruiken

De labelmaker beschikt over een krachtige geheugenfunctie waarmee u tekst van maar liefst negen veelgebruikte labels kunt opslaan. U kunt opgeslagen labels ophalen en opgeslagen tekst in labels invoegen.

## Labels opslaan

U kunt maximaal negen veelgebruikte labels opslaan. Als u een label opslaat, worden zowel de tekst als de opmaak opgeslagen.

#### Ga als volgt te werk om het huidige label op te slaan

- 1 Druk op (). De eerste beschikbare geheugenlocatie wordt weergegeven.
- 2 Gebruik de navigatietoetsen om door de geheugenlocaties te bladeren. U kunt een nieuw label in elke geheugenlocatie opslaan.
- 3 Selecteer een geheugenlocatie en druk op <u></u>.

Uw label wordt bewaard en u keert terug naar het label.

## Opgeslagen labels openen

U kunt in het geheugen opgeslagen labels gemakkelijk op een later tijdstip openen en gebruiken.

#### Ga als volgt te werk om opgeslagen labels te openen

- 1 Druk op 🗁. De eerste geheugenlocatie wordt weergegeven.
- 2 Gebruik de navigatietoetsen om een opgeslagen label te selecteren en druk op ok.

Als u een geheugenlocatie wilt wissen, selecteert u deze en drukt u vervolgens op  $\widehat{\hfillow}$  .

## Opgeslagen tekst invoegen

U kunt de tekst van een opgeslagen label in de huidige label invoegen. Daarbij wordt alleen de opgeslagen tekst ingevoegd en niet de opmaak.

#### Ga als volgt te werk om opgeslagen tekst in te voegen

- 1 Plaats de cursor op de plaats in het label waar u de tekst wilt invoegen.
- 2 Druk op insert, selecteer **Opgeslagen tekst** en druk op .

De eerste geheugenlocatie wordt weergegeven.

- **3** Gebruik de navigatietoetsen om de tekst te selecteren die u wilt invoegen.
- 4 Druk op <u></u>
  OK
  UK

De tekst wordt in het huidige label ingevoegd.

## Uw labelmaker onderhouden

Uw labelmaker is ontworpen om u lang en probleemloos van dienst te zijn, waarbij zeer weinig onderhoud nodig is. Reinig uw labelmaker zo nu en dan, zodat deze goed blijft functioneren. Reinig het afsnijmesje iedere keer als u de tapecassette vervangt.

**Waarschuwing**: Het snijmes is bijzonder scherp. Vermijd direct contact met het snijmes tijdens het reinigen van het snijmes.

#### Ga als volgt te werk om het snijmes te reinigen

- 1 Verwijder de tapecassette.
- 2 Druk de snijknop in en houd deze ingedrukt om het afsnijmesje bloot te leggen. Zie Figuur 6.
- 3 Reinig beide zijden van het mesje met watten en alcohol.

#### Ga als volgt te werk om de printkop te reinigen

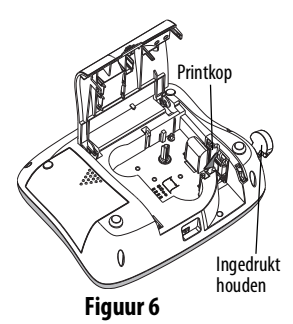

- 1 Verwijder de tapecassette.
- 2 Verwijder het schoonmaakstaafje uit het tapecassettedeksel. Als u geen schoonmaakstaafje hebt, neemt u contact op met de klantenservice van DYMO (http://support.dymo.com).
- **3** Wrijf voorzichtig met het schoonmaakgereedschap over de printkop. Zie Figuur 6.

## Problemen oplossen

Raadpleeg de onderstaande mogelijke oplossingen wanneer u een probleem hebt met uw labelmaker.

| Probleem/foutmelding                                                   | Oplossing                                                                                                    |
|------------------------------------------------------------------------|----------------------------------------------------------------------------------------------------|
| Geen display                                                           | <ul> <li>Controleer of de labelmaker is ingeschakeld.</li> <li>Sluit de AC-adapter aan om de batterij op te<br/>laden. Zie <b>De batterijen opladen</b>.</li> </ul>                                                                       |
| Slechte printkwaliteit                                                 | <ul> <li>Sluit de AC-adapter aan om de batterij op te<br/>laden. Zie <b>De batterijen opladen</b>.</li> <li>Reinig de printkop.</li> <li>Controleer of de tapecassette correct is geplaatst.</li> <li>Vervang de tapecassette.</li> </ul> |
| Slechte snijkwaliteit                                                  | Reinig het afsnijmesje. Zie <b>Uw labelmaker</b> onderhouden.                                                                                                    |
| Bezig met afdrukken                                                    | Geen handeling nodig.<br>Boodschap verdwijnt wanneer het afdrukken<br>beëindigd is.                                                                                                    |
| Te veel karakters<br>Maximaal aantal tekens in buffer<br>overschreden. | Wis de buffertekst geheel of gedeeltelijk.                                                                                                    |
| <b>Te veel regels</b><br>Het maximum aantal regels is<br>overschreden. | <ul> <li>Verwijder een regel om op de labelbreedte aan te passen.</li> <li>Plaats een bredere tapecassette.</li> </ul>                                                                                                    |
| <b>Batterij opladen!</b><br>De batterij is bijna leeg.                 | Sluit de stroomadapter aan om de batterij op<br>te laden. Zie <b>De batterijen opladen</b> .                                                                                                    |
| Batterijfout!<br>De batterij is beschadigd of niet<br>geplaatst.       | <ul> <li>Zorg ervoor dat de batterij correct is geplaatst.</li> <li>Zie Plaatsen van de batterijen.</li> <li>Vervang de batterij.</li> </ul>                                                                                              |

| Probleem/foutmelding                                                                           | Oplossing                                                                                                    |
|------------------------------------------------------------------------------------------------|----------------------------------------------------------------------------------------------------|
| Bezig met opladen batterij,<br>even geduld aub                                                 | Laat de batterij opladen voordat u de<br>stroomadapterstekker uit de labelmaker verwijdert.                        |
| <b>Tape is vastgelopen</b><br>Motor is gestopt als gevolg van een<br>blokkering van het label. | <ul> <li>Verwijder het geblokkeerde label en plaats de tapecassette terug.</li> <li>Reinig het snijmes.</li> </ul> |

Als u nog steeds hulp nodig heeft, surf dan naar de website van DYMO: www.dymo.com.

## Veiligheidsmaatregelen batterij

#### Type batterij: Li-lon 7.2V 1400 mAh 10.08Wh

Door verkeerd om te gaan met lithium-ionbatterijen kan lekkage, hitte, rook, een explosie of brand ontstaan. Hierdoor kan het product slechter gaan werken of defect raken. Ook kan het de ingebouwde bescherming van de batterij aantasten. Dit kan tot gevolg hebben dat de apparatuur beschadigt raakt of dat gebruikers letsel oplopen. Volg de onderstaande instructies nauwgezet op.

#### \land Gevaar

- Gebruik de batterij uitsluitend in de LabelManager 360D labelmaker.
- De batterij kan alleen met de meegeleverde (12 VDC/0.5 A) voedingsadapter worden opgeladen terwijl deze in de labelmaker zit.
- Niet direct aansluiten op een stopcontact of sigarettenaansteker.
- Berg de batterij niet op in de nabijheid van vuur of in de auto waar de temperatuur tot boven de 60°C kan oplopen.

#### ⚠ Waarschuwing

• Stop het opladen van de batterij als dit niet binnen drie uur klaar is.

#### \land Let op

- Gebruik de labelmaker of batterij niet op een plaats waar statische elektriciteit wordt gegenereerd.
- Gebruik de labelmaker uitlsuitend op kamertemperatuur.
- De batterij kan uitsluitend bij een temperatuur van 10 °C tot 35 °C worden opgeladen.
- Gebruik alleen DYMO-batterijen.

## Informatie over het milieu

Bij de productie van de apparatuur die u hebt gekocht, is het noodzakelijk geweest natuurlijke hulpbronnen te onttrekken en te gebruiken. Het apparaat kan stoffen bevatten die schadelijk zijn voor uw gezondheid en het milieu.

U kunt de verspreiding van deze stoffen in ons milieu beperken en onze natuurlijke hulpbronnen ontlasten door gebruik te maken van recyclingvoorzieningen. Deze voorzieningen zullen de meeste materialen van uw afgedankte apparatuur hergebruiken of recyclen op een milieuvriendelijke wijze.

Het symbool met de doorkruiste vuilnisbak op uw apparaat is een indicatie om van deze voorzieningen gebruik te maken.

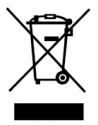

Voor meer informatie over de inzameling, het hergebruik en de recycling van dit product, kunt u contact opnemen met uw plaatselijk of regionaal afvalverwerkingsbedrijf.

U kunt ook contact opnemen met DYMO voor meer informatie over de milieueffecten van onze producten.